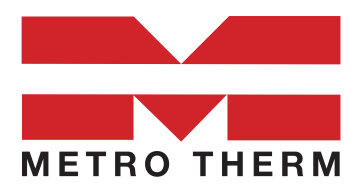

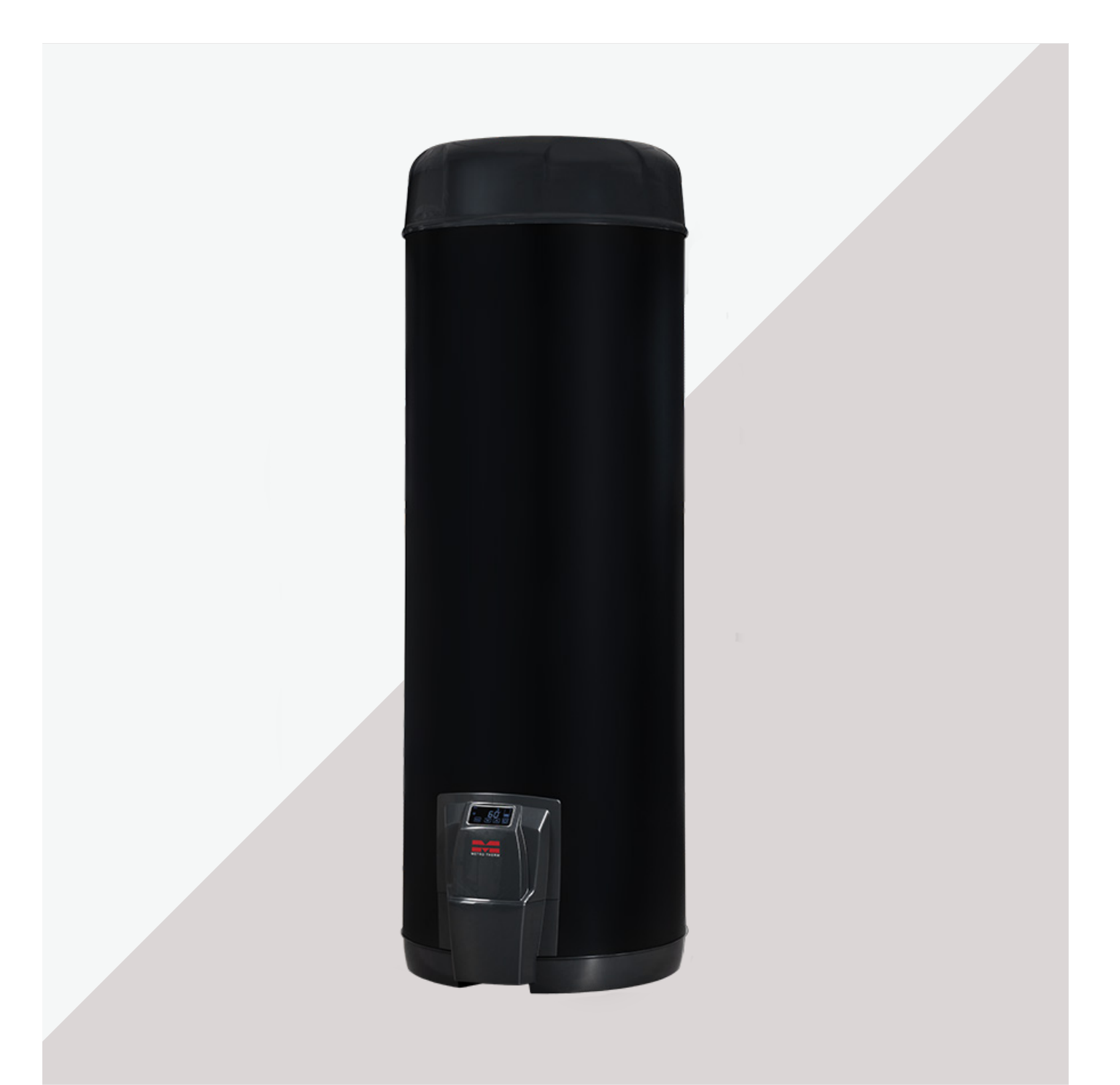

# Varmvattenberedare

# Manual för Metro Therm Connected Black 300 R

♦ 0480-42 07 30 info@metrotherm.se www.metrotherm.se

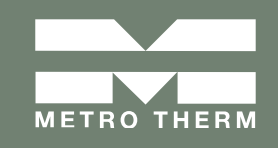

# Allmänt

Denna manual innefattar installation och driftinstruktioner för Metro Therm varmvattenberedare Connected Black 300 R.

#### Garantilängd och villkor:

Metro Therm AB lämnar tre års garanti enligt AA VVS -09. Med produktregistrering på metrotherm.se gäller ytterligare två års garanti på tryckkärlet. Garantin gäller senast 1 år från produktionsdatum. Se metrotherm.se för fullständiga garantivillkor.

#### Om fel uppstår:

Kontakta först det företag som installerat produkten. Skulle det visa sig att felet är att hänföra till typen material eller fabrikationsfel tar företaget kontakt med Metro Therm AB för kontroll och åtgärd.

Vid fel ska Metro Therm AB eller av Metro Therm AB utsedd besiktningsman först besiktiga produkten. Därefter träffas överenskommelse om åtgärd och kostnader.

Garantin gäller endast om Metro Therm ABs installations- och skötselanvisningar har efterföljts samt endast för installationer i Sverige.

Metro Therm AB ansvarar inte för fel som reklamerats senare än fem respektive tre år från installationsdatum.

Rådgör i första hand med din installatör angående översyn och service, eller vänd dig direkt till Metro Therm AB. Vid kontakt med Metro Therm AB var alltid redo att uppge produktens namn, tillverkningsnummer, tillverkningsår, installatör och installationsdatum. Vid höga kloridhalter (>50 mg/liter) och kalkrika vatten rekommenderar vi emaljerade varmvattenberedare. Med dessa vattentyper bör inte rostfria beredare monteras.

#### Typgodkännande:

För typgodkännade och EU-försäkran om överensstämmelse hänvisar vi till respektive produkt på Metro Therm ABs hemsida: metrothem.se.

METRO T

# Innehållsförteckning

| Garantivillkor och typgodkännande                 | 2  |
|---------------------------------------------------|----|
| Transport och återvinning                         | 4  |
| Placering                                         | 5  |
| Måttskiss och reservdelslista                     | 6  |
| VVS-montering                                     | 7  |
| El-montering                                      | 8  |
| El-schema                                         | 8  |
| Användarinstruktion                               | 9  |
| Första uppstart                                   | 9  |
| Styrenhet och funktionsöversikt                   | 9  |
| Uppkoppling och app                               | 10 |
| Fabriksåterställning, aktivering anslutningspunkt | 10 |
| Felsökning                                        | 11 |
| Produktregistrering och installatörsinformation 🅒 | 12 |
|                                                   |    |

# Transport och återvinning

### Vid leverans:

Kontrollera att produkten är oskadad. Om skada eller annat fel uppstått, kontakta speditören eller återförsäljaren innan produkten installeras eller används!

Produkten bör transporteras stående i originalförpackning för att motverka skador på produkten.

# Återvinning:

Emballage ska lämnas till särskild återvinningsstation.

Efter produktens livscykel ska den återvinnas på ett miljövänligt sätt. Vid osäkerhet, kolla med din

kommun hur du ska återvinna produkten utan att miljö kommer till skada.

# Placering

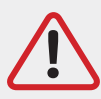

# OBS! Installationen av varmvattenberedaren ska utföras av en behörig fackman.

Varmvattenberedaren med tillhörande rör ska placerars frostfritt. Varmvattenberedaren plaseras i närheten av inkommande vattenanslutning nära husets huvudkran och med avrinningsmöjligheter till en golvbrunn.

Tänk även på att det bör finnas utrymme för service på beredaren.

## Viktigt!

Ytan där varmvattenberedaren placeras ska vara fast och plan. För att förhindra att vattenberedaren kan välta måste den förankras och säkras. Det kan göras med antingen ett väggfäste eller ett starkt patentband. OBS! Endast rörinstallationen är inte tillräcklig för att klassas som tippsäkrad.

### Minsta avstånd till omgivning

Det bör vara minst 50 cm mellan kopplingsbox och vägg. Tänk också på att det ska finnas tillräckligt med yta för att det ska vara lätt att komma åt och göra eventuella servicearbeten.

### Material

Vattenbehållaren i varmvattenberedaren är tillverkad av titanstabiliserat rostfritt stål av hög kvalitet (4521 F 18MT/2B). Anslutningarna till trycktanken är tillverkade av rostfritt stål (AISI 316L), och stigarören är tillverkade av rostfritt stål (AISI 304). Denna konstruktion ger ett effektivt skydd mot korrosionsangrepp på tryckkärlet.

#### Rostfria varmvattenberedare

Rostfria beredare lämpar sig särskilt bra i vatten med lågt pH-värde (surt) eller kolsyrehaltigt vatten. Vid höga kloridhalter (<50 mg/liter) och kalkrika vatten bör inte rostfria beredare sättas, utan här rekommenderar vi emaljerade beredare istället.

# Måttskiss och reservdelslista

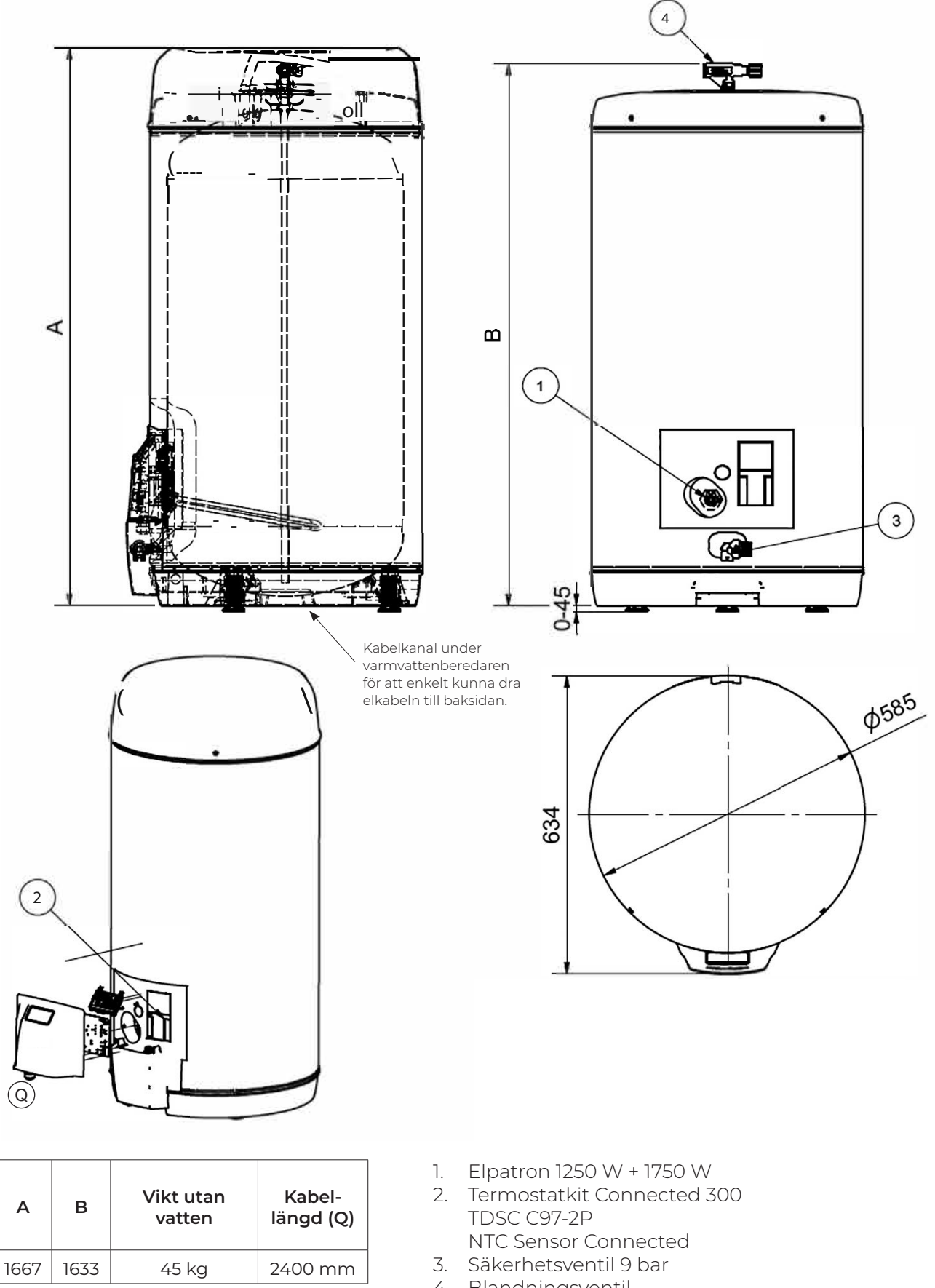

4. Blandningsventil.

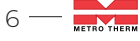

# Vattenanslutning

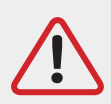

OBS! Installationen av varmvattenberedaren ska utföras av en behörig fackman.

### Viktigt!

Kontrollera all teknisk data och information i databladet. Innan installation påbörjas kontrollera att placeringen för varmvattenberedaren är lämplig. Säkerställ att alla tillbehör har avlägsnats från förpackningen. Säkerhetsventil ska ha fritt utlopp för avrinning till avlopp. Varmvattenberedaren bör aldrig utstättas för tryck som överstiger 1 MPa (10 Bar).

#### Anslutningsrör

Anslutningarna till trycktanken är tillverkade av rostfritt stål (AISI 316L), och stigarören är tillverkade av rostfritt stål (AISI 304). Kallvatten- och varmvattenrör ska vara i koppar eller rostfritt stål minst en meter från ventiler för att minimera risken för galvansk korrosion.

#### Blandningsventil och säkerhetsventil

Varmvattenberedarens blandningsventil ansluts i toppen. Avtappnings- och säkerhetsventilen är placerad i botten.

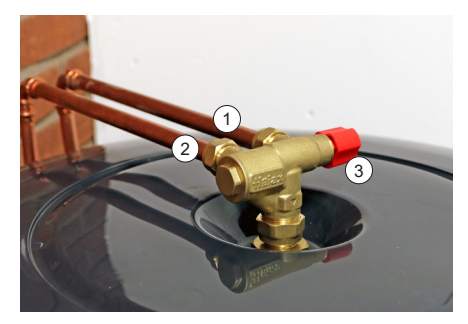

Anslutning kallvatten (märkt med pil in från varmvattenberedare)
Anslutning varmvatten (märkt med pil ut till varmvattenberedare)

3. Blandnings- och avstängningsventil

#### Övrigt

En ny varmvattenberedare ska genomspolas med friskt vatten och därefter användas regelbundet den första månaden. När vattenanslutningen är slutförd och varmvattenberdaren är vattenfylld kan elen kopplas på.

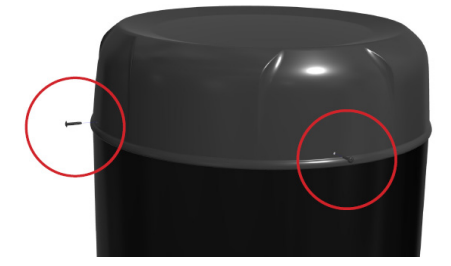

Efter att röranslutningen är slutförd och varmvattentemperaturen är inställd och kontrollerad kan varmvattenberedarens toppkåpa monteras. Skruvarna fästes genom de förborrade hålen i locket när locket ligger rakt och stabilt på plats.

# Elanslutning

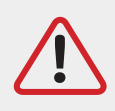

Elinstallation och eventuell elservice ska göras under överseende av behörig elinstallatör och enligt gällande elsäkerhetsföreskrifter!

### Viktigt!

Innan strömmen kopplas på måste behållaren vara vattenfylld! Varmvattenberedaren är stänktålig enligt IP44.

Varmvattenberedaren är utrustad med en elpatron, och det rekommenderas att varmvattenberedaren ansluts till 3-fas fast installation (400V, 16 A) för att uppnå en maximal effekt på 3000 W. Jordfelsbrytaren bör vara inställd på 30 mA.

Alternativt kan Connected Black kan anslutas till 1-fas med en maximal effekt på 2000 W (230 V, 10-16 A). Se elschema för mer information.

### Återställning överhettningsskydd

Termostatens överhettningsskydd löser ut om temperaturen i varmvattenberedaren blir för varmt, men kan också lösa ut på grund av vibrationer under transporten. Gör först varmvattenberedaren strömlös och låt svalna innan överhettningskyddet återställs.

Överhettningsskyddet är placerat bakom displaykåpan. För att komma åt och återställa överhettningsskyddet plockas kåpan försiktigt bort genom att trycka in de båda klämmorna (se bild nedan, röda pilar) som håller kåpan fastklämd på plats. Därefter trycks den röda resetknappen in.

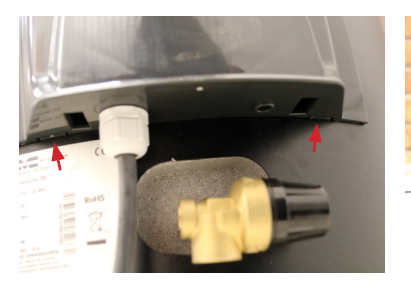

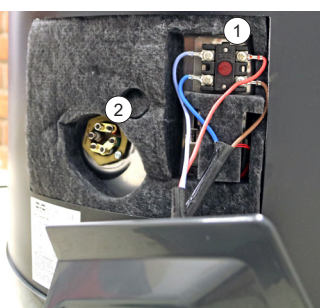

- 1. Återställning överhettningsskydd
- 2. Elpatron

#### Elschema

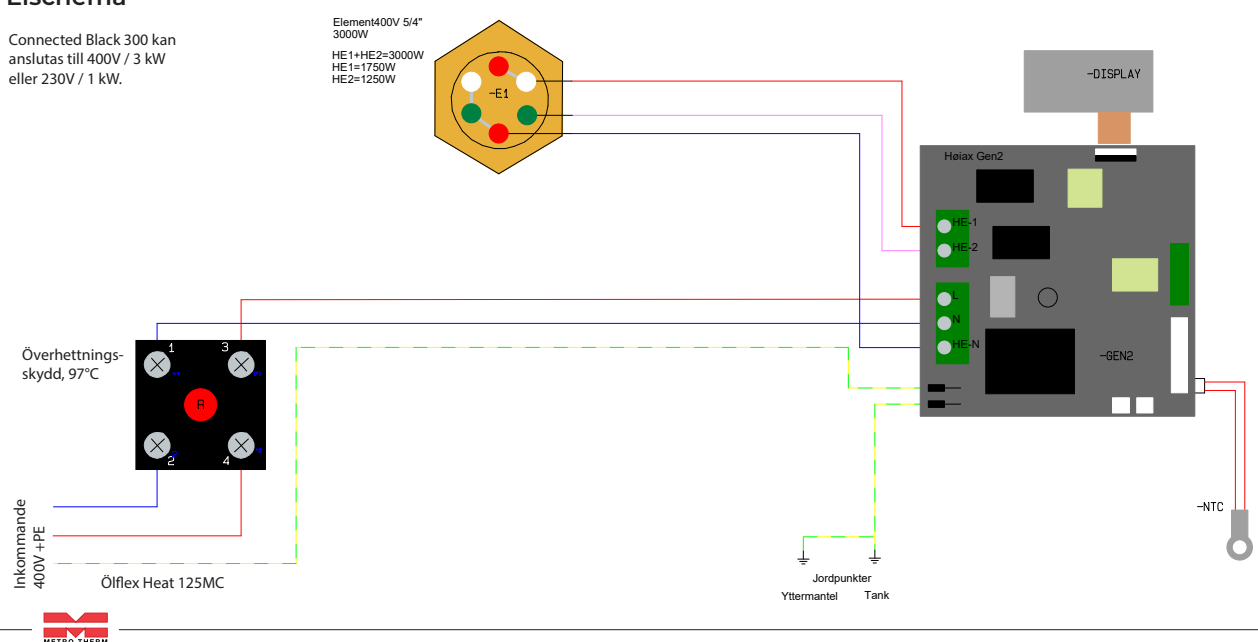

# Användarinstruktioner

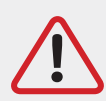

OBS! Varmvattenberedaren måste vara vattenfylld innan den startas.

### Första uppstart

När ström kopplas på för första gången kommer Connected Black att utföra en uppstartsprocedur, därefter startar den i ECO-läge. Önskad temperatur väljs genom att trycka på +/- på displayen. När en annan temperatur än ECO-temperaturen väljs kommer varmvattenberedaren att gå över i normal-läge (NOR). Du kan alltid gå tillbaka till ECO-läge genom att välja ECO

med MODE-knappen.

Vid strömavbrott startar Connected Black i det läge som den hade innan strömmen bröts.

Varje gång beredaren startar kommer displayen visa vilken version den har installerad.

#### Styrenhet och funktionsöversikt - Display

| $\bigcirc$   | Bakgrundsbelysning display på/av. Samt håll in för aktivera effektbegränsning:<br>1=1,25 kW, 2=1,75 kW, 3=3 kW och 0=Av (uppvärmning av varmvattenberedaren är<br>avstängd). Standardinställning är läge 3.                                                                                                    |  |  |
|--------------|----------------------------------------------------------------------------------------------------|--|--|
|              | Pilar för att välja värde.                                                                                                    |  |  |
| Mode         | Inställning värde. Klicka för att bläddra mellan inställningslägena, när inställt läge blickar kommer läget att sparas automatiskt.                                                                                                    |  |  |
| Eco          | Ekonomiläge. Temperatur inställd enligt energimärkning.                                                                                                    |  |  |
| Eco <i>Q</i> | Connected värmer upp enligt spotpriser från Nord Pool. Kräver uppkoppling och inställning i app för att fungera.                                                                                                    |  |  |
| Nor          | Normalstyrning; varmvattenberedaren värmer upp enligt det värde som är angivet<br>med pilarna.                                                                                                    |  |  |
| Q            | Tidsschemastyrd; beredaren värmer upp enligt det inställda tidsschemat i appen.                                                                                                    |  |  |
| ۵            | Semesterläge, varmvattenberedaren går ner i energisparläge. När väskan blinkar,<br>vänta, tryck sedan på pilarna för att justera antal semesterdagar, då kommer varm-<br>vattenberedaren värma upp vattnet näst sista semesterdagen igen.<br>Temperaturen går efter den som är inställd enligt semesterläget i appen, men kan<br>också justeras på displayen när läget är aktiverat. |  |  |
| Bst          | Boostfunktion. Ökar kortsiktigt till förinställd temperatur i beredaren för att kunna ge ännu mer tappvarmvatten. Temperatur ställs in i appen.                                                                                                    |  |  |
| 6 ľ          | Visar temperatur i varmvattenberedaren.                                                                                                    |  |  |
|              | Energilagringsindikator. Visar mängden energi i tanken i förhållande till inställd temperatur.                                                                                                    |  |  |
| ((tr         | Wifi-symbol.<br>Blinkar sakta - Redo för anslutning.<br>Blinkar snabbt - Har mottagit WiFi-inställningar men är inte ansluten (anslutning<br>bruten eller har misslyckats).<br>Lyser fast - WiFi är ansluten eller enheten är direkt uppkopplad mot telefon eller<br>hemnätverk redo för parkoppling.                                                                                |  |  |
| (((-)))      | Symbol för anslutning mot myUplink.<br>Släckt - ej ansluten.<br>Blinkar - är i anslutningsprocess.<br>Lyser fast - är uppkopplad.                                                                                                    |  |  |
| 555          | Elpatron är aktiv.                                                                                                    |  |  |
| Reset        | Syns under fabriksåterställning eller när det är möjligt att kvittera ett larm.<br>Kvittering sker genom att trycka på MODE-knappen.                                                                                                    |  |  |
| LP           | Visas när det automatisk legionellaskyddsprogram körs.                                                                                                    |  |  |

### Uppkoppling och app

När din varmvattenberedare är installerad och startad så kan ni påbörja uppkopplingen av den. Varmvattenberedaren ansluts mot WiFi (2,4 GHz). För att underlätta uppkoppling se till att du har ditt WiFi-lösenord och att det är god signalstyrka mellan varmvattenberedaren och routern.

- 1. Ladda ner appen myUplink från Appstore eller Google Play.
- 2. Skapa konto på myUplink.
- Ifall WiFI-symbolen inte visas på varmvattenberedarens display, behöver den aktiveras igen. Detta görs genom att hålla intryckt MODE-knappen, och bläddra till "92", sedan släppa, då kommer varmvattenberedaren aktivera uppkopplingsläget igen.
- 4. Koppla din telefon till samma WiFi-nätverk (säkerställ att du är ansluten på 2,4 GHz) som varmvattenberedaren ska kopplas in på.
- 5. Öppna appen och välj "Lägg till anläggning". Skanna därefter varmvattenberedarens QR-kod.
- 6. Godkänn och parkoppla med varmvattenberdaren genom att trycka 💟 när detta visas på beredarens display.
- 7. Fyll i detaljer för ditt WiFi-nätverk (var extra noga med att du skriver in rätt lösenord).
- 8. När varmvattenberedaren är uppkopplad mot myUplink visas uppkopplingssymbolen (\*\*\*). Nu kan du också se, styra och göra inställningar för din Connected Black från din mobiltelefon. Du kan också logga in på myuplink.com via en webbläsare för att se din varmvattenberedare.

Vid första uppkoppling kommer varmvattenberedaren att ladda hem senaste uppdateringen, detta visas på displayen med symbolerna "dL" och kan ta några minuter.

### Vidare läsning om fler inställningar

Läs mer om de smarta inställningarna som du kan göra på din varmvattenberedare i appen, myUplink eller på metrotherm.se.

#### Fabriksåterställning / återställning anslutning

Via denna funktion kan du återställa varmvattenberdaren till fabriksinställningar, till exempel

efter ägarskifte eller byta nätverksinställningarna vid utbyte av WiFi-router.

Håll MODE-knappen intryckt i ett par sekunder till ni ser "0", välj där efter programmet som ni

önskar enligt listan nedan.

| 1  | Starta lokalt nätverk. Denna används ifall uppkopplingen inte sker direkt i samband med att beredaren installera. Då återaktiveras<br>beredarens anslutningspunkt igen. Denna funktion kan också användas för att byta nätverk på beredaren. |  |
|----|----------------------------------------------------------------------------------------------------|--|
| 90 | Omstart av varmvattenberedaren.                                                                                                    |  |
| 91 | Återställer varmvattenberedaren till standardinställningar - men inte WiFi-inställningarna.                                                                                                    |  |
| 92 | Återställer WiFi-inställningarna - men inte varmvattenberedarens standardinställningar.                                                                                                    |  |
| 99 | Återställer till fabriksinställningar, både varmvattenberedarens standardinställningar och WiFi-inställningar går tillbaka som de var<br>när varmvattenberedaren levererades.                                                                |  |
| 0  | Gå ut ur återställningningsmenyn. Ingen återställning blir utförd. Du kan också lämna läget genom att trycka på av/på-knappen.                                                                                                    |  |

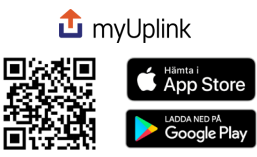

### Tips:

Det är vanligt att WiFi-signalen från routern har dubbla frekvensband (2,4 GHz och 5 GHz), vid dessa fall bör Connected Black kunna lägga sig på rätt frekvensband automatiskt, men ifall ni upplever problem med uppkopplingen rekommenderar vi att testa att separera banden i din routers inställningar för att säkerställa uppkopplingen.

# Felsökning och felkoder

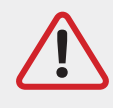

OBS! Eventuell elservice ska göras under överseende av behörig elinstallatör och enligt gällande elsäkerhetsföreskrifter!

# Felkod

| F0    | Fel på nedre termperatursensor, elpatron slår av.                                                                                                    | Kontakta installatör.                                                                                                    |  |
|-------|----------------------------------------------------------------------------------------------------|----------------------------------------------------------------------------------------------------|--|
| F1    | Fel på övre temperatursensor, ellpatron slår av. Varmvattenberedaren<br>fortsätter fungera men med reducerad effekt (längre uppvärmningstid).                                                                                                    | Kontakta installatör.                                                                                                    |  |
| F2    | Varning för överhettning! Vattentemperaturen i tanken är mer än 15 °C<br>över inställd temperatur. Elpatronen inaktiveras.                                                                                                    | Kontakta installatör om inte beredaren svalnar efter<br>en stund. Varningsmeddelandet försvinner automa-<br>tiskt när den gått ner under 10°C inställd temperatur.                                                                                                    |  |
| F3    | Ingen uppvärmning har registrerats senaste timmen.                                                                                                    | Varningsmedelandet kan uppkomma efter en lång-<br>varig varmvattentappning, detta är normalt.<br>Om det inte har skett någon varmvattentappning:<br>Kontrollera: Att alla varmvattenkranar är stängda.<br>Kontrollera: Ev. läckage på varmvattenledningen.<br>Kontrollera: Elpatroner aktiva (effektbegränsning<br>inaktiv, se sida 9).<br>Annars: Troligen defekt elpatron, kontakta installatör. |  |
| F4    | Ej aktuell.                                                                                                    |                                                                                                    |  |
| F5    | Ej aktuell.                                                                                                    |                                                                                                    |  |
| LP    | Legionellaskyddsprogram. Detta körs vid behov när det varit låg temp-<br>eratur i varmvattenberedaren över en längre period. LP värmer automa-<br>tiskt upp vattnet till 75 °C. LP visas så länge som programmet är aktivt.<br>Uppvärmningen sker vanligtvis kl 02.00 på natten. | Parameterarna i legionellaskyddet kan ställas in<br>via app eller webb. Detta är en säkerhetsfunktion<br>och det går inte att ändra inställningarna förrän<br>programmet är avklarat.                                                                                                    |  |
| Reset | Gör manuell omstart av varmvattenberedaren.                                                                                                    |                                                                                                    |  |

### Vanliga frågor och eventuella fel

|                                                                                                    | Varmvattenberedaren är<br>strömlös.                                                                                                    | Kontrollera säkringar och jordfelbrytare i din elcentral.                                                   |  |
|----------------------------------------------------------------------------------------------------|----------------------------------------------------------------------------------------------------|----------------------------------------------------------------------------------------------------|--|
| Display startar inte vid vidrörning av<br>knappar.                                                         | Överhettningsskydd utlöst.                                                                                                    | Återställ överhettningskydd / kontakta installatör.                                                         |  |
|                                                                                                    | Defekt display.                                                                                                    | Kontakta installatör.                                                                                       |  |
|                                                                                                    | Normal effekt efter stort<br>varmvattenuttag.                                                                                                    | Det kan ta en stund för varmvattenberedaren att återhämta sig<br>efter ett stort varmvattenuttag.           |  |
| Display fungerar, men vattnet blir inte<br>varmt, symbol för elpatron visas. <b>\$\$\$</b>                 | En varmvattenkran är öppen<br>eller läcker.                                                                                                    | Kontrollera varmvattenkranar och varmvattenledningar.                                                       |  |
|                                                                                                    | Defekt elpatron.                                                                                                    | Kontakta installatör.                                                                                       |  |
|                                                                                                    | Defekt termostat.                                                                                                    | Kontakta installatör.                                                                                       |  |
| Ny WiFl-router eller ändrat namn/<br>lösenord på WiFi.                                                     | Beredaren visas inte längre i<br>myUplink.                                                                                                    | Se avsnitt om Fabriksåterställning / återställning anslutning för<br>att göra om uppkopplingsinställningar. |  |
| QR-koden för uppkoppling saknas eller<br>kan inte utläsas/scannas.                                         | Det finns en reserv-QR-kod placerad under displayen bakom täckskyddet, bredvid säker-<br>hetsventilen. Syns inte denna, kontakta Metro Therms support, info@metrotherm.se. Kom ihåg<br>att ange produktens serienummer i kommunikation med support.                                                                                                    |                                                                                                    |  |
| Vi har köpt hus där det sedan tidigare<br>finns en Connected Black installerad.<br>Hur kopplar vi upp den? | Detta kräver fabriksåterställning av varmvattenberedaren, därefter genomför parkopplings-<br>proceduren. När varmvattenberedaren är ansluten bör ni i myUplink kontrollera att tidigare<br>användarkonton som varit kopplade till beredaren är borttagna.                                                                                                    |                                                                                                    |  |
| Connected Black är offline                                                                                 | Kan bero på att varmvattenberedaren är strömlös, det är otillräcklig WiFi-täckning eller fel<br>på internetuppkopplingen. Kontrollera ström och uppkoppling. Testa även att starta om<br>varmvattenberedaren. På myUplink via webbläsare kan ni också kontrollera om varmvatten-<br>beredaren haft återkommande problem med uppkopplingen. Vid sådana fall kontrollera att ni<br>har tillräckligt stark WiFi-signal. |                                                                                                    |  |
| Tidsschema startar på fel tider.                                                                           | Kontrollera tidsinställningarna och att sommartid och vintertid är korrekt inställt.<br>Sommartid= +120 min, vintertid= +60min.                                                                                                    |                                                                                                    |  |

# Produktregistrering

Registrera din varmvattenberedare på metrotherm.se, det kommer att underlätta framtida eventuella service- eller garantiåtgärder. Vid produktregistrering anges uppgifterna som ni hittar på typskylt.

Produktregistrering på metrotherm.se

Vid fullgjord produktregistrering tar du del av Metro Therm ABs utökade tillverkargaranti till 5 år på tryckkärl. I annat fall gäller den ordinarie garantin på 3 år.

# Produkt- och installatörsinformation

| Tillverkningsnummer:          |
|-------------------------------|
| Tillverkningsdatum:           |
| Installationsdatum:           |
| Adress:                       |
| Postnr och Ort:               |
| Installatör:                  |
| Kontaktuppgifter installatör: |
|                               |

### Första uppkopplingen

När din varmvattenberedare är installerad och startad så kan ni påbörja uppkopplingen av den. Varmvattenberedaren ansluts mot WiFi (2,4 GHz). För att underlätta uppkoppling se till att du har ditt WiFi-lösenord och att det är god signalstyrka mellan varmvattenberedaren och routern.

- 1. Ladda ner appen myUplink från Appstore eller Google Play.
- 2. Skapa konto på myUplink.
- Ifall WiFI-symbolen inte visas på varmvattenberedarens display, behöver den aktiveras igen. Detta görs genom att hålla intryckt MODE-knappen, och bläddra till "92", sedan släppa, då kommer varmvattenberedaren aktivera uppkopplingsläget igen.

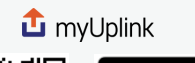

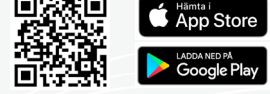

- 4. Koppla din telefon till samma WiFi-nätverk (säkerställ att du är ansluten på 2,4 GHz) som varmvattenberedaren ska kopplas in på.
- 5. Öppna appen och välj "Lägg till anläggning". Skanna därefter varmvattenberedarens QR-kod.
- 6. Godkänn och parkoppla med varmvattenberdaren genom att trycka 💟 när detta visas på beredarens display.
- 7. Fyll i detaljer för ditt WiFi-nätverk (var extra noga med att du skriver in rätt lösenord).
- 8. När varmvattenberedaren är uppkopplad mot myUplink visas uppkopplingssymbolen ((\*\*\*)). Nu kan du också se, styra och göra inställningar för din Connected Black från din mobiltelefon. Du kan också logga in på myuplink.com via en webbläsare för att se din varmvattenberedare.

Vid första uppkoppling kommer varmvattenberedaren att ladda hem senaste uppdateringen, detta visas på displayen med symbolerna "dL" och kan ta några minuter.

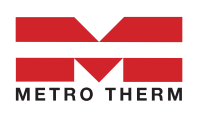